# **Customer Invoice Write-off Lookup**

The Customer Invoice Write-off Lookup document facilitates searching for one or more invoices to write off in the AR module. If multiple invoices are selected for write-off, the system generates individual write-off documents for each.

### **Document Layout**

| Customer Invoice V | √riteoff Lookup ø |                |
|--------------------|-------------------|----------------|
|                    | Customer Number:  | Customer Name: |
|                    | Age:<br>Search    | lear Cancel    |

The initial display of the Customer Invoice Write-off Lookup is a simple lookup screen.

| Title           | Description                                                                                                    |
|-----------------|----------------------------------------------------------------------------------------------------|
| Age             | Specifies the least number of days past due of desired invoices in the search results.                                                              |
| Customer Name   | The textual name that commonly references or represents the customer organization. Leave blank to search for multiple customers.                    |
| Customer Number | A unique number assigned to identify each vendor/organization as a customer.<br>Leave blank to search for multiple customers.                       |
| Customer Type   | The grouping for the desired type of customer (Individual, private business, etc.).                                                                 |
| Invoice Number  | The number uniquely assigned to the Invoice record in the associated organization's accounting system. Leave blank to search for multiple invoices. |

#### **Customer Invoice Write-off Lookup search field definitions**

After entering search criteria, click the **Search** button. The system displays the search results beneath the search fields.

### **Customer Invoice Write-off Search Results**

| Viewing rows 1 to 1 |              |                 |                    |               |              |                      |     |                |  |
|---------------------|--------------|-----------------|--------------------|---------------|--------------|----------------------|-----|----------------|--|
| Select All          | Unselect All | Return Sele     | cted               |               |              |                      |     |                |  |
| Customer Number Cu  |              |                 | Customer Name      | Customer Name |              |                      |     | Customer Total |  |
| (Jf)                |              |                 |                    |               |              |                      | III |                |  |
| IND2923             |              |                 | INDIANA UNIVERSITY | FOUNDAT       | ION          |                      |     | 143563.27      |  |
|                     |              |                 |                    |               |              |                      |     |                |  |
|                     | Write Off    | Document        | Number             | Age           | Billing Date | Invoice Total Amount | Ор  | en Amount      |  |
|                     |              | <u>55843780</u> | 55843780           |               | 11/28/2016   | 200.00               | 200 | 0.00           |  |
|                     |              | 56593855        |                    | 411           | 12/21/2016   | 232.50               | 232 | .50            |  |
|                     |              | 56889969        |                    | 396           | 01/05/2017   | 183.79               | 183 | 3.79           |  |
|                     |              | <u>59177809</u> |                    | 326           | 03/16/2017   | 204.75               | 204 | .75            |  |
|                     |              | 60257778        |                    | 292           | 04/19/2017   | 168.80               | 168 | .80            |  |
|                     |              | 61367721        |                    | 262           | 05/19/2017   | 148.00               | 148 | .00            |  |
|                     |              | <u>61657148</u> |                    | 250           | 05/31/2017   | 56.18                | 56. | 18             |  |
|                     |              | 62098918        |                    | 237           | 06/13/2017   | 180.00               | 180 | 0.00           |  |

#### Customer Invoice Write-off search results field definitions

| Title                | Description                                                                  |
|----------------------|------------------------------------------------------------------------------|
| Age                  | The number of days that the invoice is past due.                             |
| Billing Date         | The date the invoice was created (mm/dd/yyyy format).                        |
| Customer Name        | The name of the customer organization.                                       |
| Customer Number      | A unique number assigned to identify each vendor/organization as a customer. |
| Customer Total       | The total outstanding amount due                                             |
| Document Number      | The number of the invoice.                                                   |
| Invoice Total Amount | The total amount billed to the original invoice.                             |
| Open Amount          | The dollar amount outstanding on the invoice.                                |
| Write-off            | Check the appropriate box for each invoice to be written off.                |

Select invoices by clicking one or more boxes in the **Write Off** column, or click **Select All** to select them all. Once the invoices have been selected, click **Return Selected**.

The system retrieves the specified invoices and displays them in the Customer Invoice Write-off Summary screen.

### **Customer Invoice Write-off Summary**

| Customer I                             | nvoice Writeoff S          | Summary                                                                                                    |                      |             |   |
|----------------------------------------|----------------------------|----------------------------------------------------------------------------------------------------|----------------------|-------------|---|
| IND2923, INDIANA UNIVERSITY FOUNDATION |                            |                                                                                                    |                      |             | ^ |
| INVOICES TO WE                         | RITEOFF                    |                                                                                                    |                      |             |   |
| Doc Nbr                                | Age                        | Billing Date                                                                                                   | Invoice Total Amount | Open Amount |   |
| 55843780                               | 434                        | 11/28/2016                                                                                                    | 200.00               | 200.00      |   |
| 56593855                               | 411                        | 12/21/2016                                                                                                    | 232.50               | 232.50      |   |
| CUSTOMER NOT                           | E                          |                                                                                                    |                      |             |   |
| * Note                                 | Write-off per Policy I-500 | le de la companya de la companya de la companya de la companya de la companya de la companya de la companya de |                      |             |   |
|                                        |                            |                                                                                                    |                      |             |   |

This screen contains a tab for each customer for which you are writing off one or more invoices.

| Title                | Description                                                                                             |
|----------------------|----------------------------------------------------------------------------------------------------|
| Age                  | Display-only. The number of days the invoice is past due.                                               |
| Billing Date         | Display-only. The date the original invoice was billed.                                                 |
| Doc Nbr              | Display-only. The invoice number.                                                                       |
| Invoice Total Amount | Display-only. The total amount due on each invoice.                                                     |
| Note                 | Required. Enter text to document the reason for writing off this invoice or invoices for this customer. |
| Open Amount          | Display-only. The amount still due on each invoice.                                                     |

#### **Customer Invoice Write-off Summary field definitions**

Click Create to generate Customer Invoice Write Off Documents for each customer.

## **Process Overview**

### **Business Rules**

- Invoice must have an open amount
- Must have note to describe why invoice is to be written off
- If parameter ALLOW\_SALES\_TAX\_LIABILITY\_ADJUSTMENT\_IND=N, entries reverse the receivable on the income account and the sales tax account, the offset is to Fund Balance. The sales tax write off will post to the write off account listed on Organization Account Defaults.
- The general ledger pending entries will post either to the accounting string listed in the Organization Accounting Default Organization Write-off Account Defaults; or to the accounting string on the invoice.

### Routing

Customer Invoice Write-off documents generated by this process are routed to the fiscal officer. The fiscal officer is obtained from the revenue account(s) being credited or written off. A document will be routed only if the amount of the write-off is above the system's set write-off threshold.

## Example

The department of Arboretum Administration at Kuali University offers surplus plants to the general public following research activities. Customers include local nurseries, individuals, and municipalities.

After making their partial payment towards the eleven remaining *arborvitae* and two dogwood trees, customer DCH fell victim to a local economic downturn and went bankrupt. If DCH has multiple outstanding invoices, or if the arboretum does not recall the invoice number, the appropriate staff member may conduct a search by clicking the **Customer Invoice Write-off Lookup**.